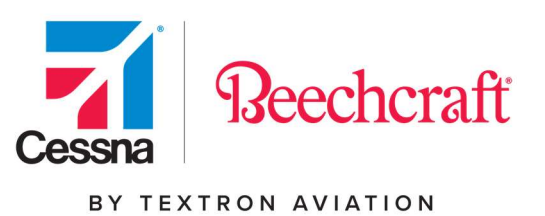

# **Procurement Visual Guide**

# Accounts Payable List

|                                                            |                                                                                   |                                                                     | 719                                                                                                    | 3       | eteus<br>Attus                                                |                                                                                                    | HOW             | 1100     | Diamini i                                                | C.                                     | шт» -                              | ALLOWIN                                                                                 | s- #8                                                                        | -                                                                     | Stat Connect | 5                                                                               |                                                                           |                                                                                |
|------------------------------------------------------------|-----------------------------------------------------------------------------------|---------------------------------------------------------------------|----------------------------------------------------------------------------------------------------|---------|---------------------------------------------------------------|----------------------------------------------------------------------------------------------------|-----------------|----------|----------------------------------------------------------|----------------------------------------|------------------------------------|-----------------------------------------------------------------------------------------|------------------------------------------------------------------------------|-----------------------------------------------------------------------|--------------|---------------------------------------------------------------------------------|---------------------------------------------------------------------------|--------------------------------------------------------------------------------|
| Accour                                                     | nts Pay                                                                           | able                                                                | List                                                                                                    |         |                                                               |                                                                                                    |                 |          |                                                          |                                        |                                    |                                                                                         |                                                                              |                                                                       |              |                                                                                 |                                                                           |                                                                                |
|                                                            |                                                                                   |                                                                     |                                                                                                    |         |                                                               |                                                                                                    |                 |          |                                                          |                                        |                                    |                                                                                         |                                                                              |                                                                       | 1            |                                                                                 | and in the                                                                | 0.1001001                                                                      |
| TREASE                                                     | PRTES                                                                             |                                                                     |                                                                                                    |         |                                                               |                                                                                                    |                 |          |                                                          |                                        |                                    |                                                                                         |                                                                              |                                                                       |              |                                                                                 |                                                                           | Ť                                                                              |
| BEEDICANT<br>ADDRESS<br>PROBENT BE                         | 1 NAME 7 10 AU                                                                    | eus c                                                               |                                                                                                    |         |                                                               |                                                                                                    |                 |          | 000                                                      | onse                                   | (69)                               |                                                                                         |                                                                              | **                                                                    | Terrera y    | en organis esseria<br>1931 Frankristeria                                        |                                                                           |                                                                                |
| 2 50 500                                                   |                                                                                   |                                                                     |                                                                                                    |         |                                                               |                                                                                                    |                 |          |                                                          |                                        |                                    |                                                                                         |                                                                              |                                                                       |              |                                                                                 |                                                                           | 2 Service<br>Records 1 to 5 of 6                                               |
|                                                            |                                                                                   |                                                                     |                                                                                                    |         |                                                               |                                                                                                    |                 |          |                                                          |                                        |                                    |                                                                                         |                                                                              |                                                                       |              |                                                                                 |                                                                           |                                                                                |
| Instate                                                    | investor Pro-                                                                     | PD#                                                                 | PD Live News                                                                                              | inis.   | PER Name                                                      | Tile interes                                                                                                    | Printing Street | AARTINE  | Proprieta Perti                                          | They                                   | Comment                            | thomas (Sala                                                                            | Posteri Date                                                                 | Chang Des #                                                           | Cheve #      | freemang Das #                                                                  | Therese Das Date                                                          | Charles Des Des                                                                |
| Januari<br>Sultania internet                               | 1107154241                                                                        | NO.P.                                                               | PD-Low New                                                                                                | 1011    | 100 3000                                                      | Tenner Anter Deleve LLC                                                                                                    | Pairing Store   | AATSH    | Fasteri feri                                             | Des .                                  | Comment<br>LIED                    | towner Deter<br>2:20:0001                                                               | Forderd Date<br>3/31/3321                                                    | Chang (in #                                                           | Cherit #     | Surrang Dec #                                                                   | *Section Date Date<br>*43000021                                           | Charing Tree Term                                                              |
| Habus<br>Sultabulari To Pay<br>Pays                        | NOTIONS<br>SCIENCE                                                                | 90+.<br>3134821<br>3134422                                          | PD Live New<br>1                                                                                          | 1011    | 100 Jaw<br>140                                                | Tenne Anne Delete LLC<br>Tenne Anne Delete LLC                                                                                                    | Painting Street | AATON    | Factoria Peri<br>EDIT IN<br>HIERO                        | 244<br>5.01<br>5.01                    | URD URD                            | terme (lete<br>2100001<br>2120001                                                       | Forbel Date<br>3(31302)<br>21(3)2031                                         | Draming Des #                                                         | Chevel #     | BAUTTRESSE<br>BAUTTRESSE<br>BAUTTRESSE                                          | *5000007<br>42000027<br>81402021                                          | Charles Des Des                                                                |
| Habuk<br>Datasi, na Ta Pay<br>Paya<br>Paya                 | 100000 P +<br>1007034340<br>1007054340<br>1007055343                              | 709.<br>30402<br>304402<br>20400                                    | PD Live New<br>J<br>J                                                                                     | 1 × × × | 100 Jaan<br>1 A M<br>1 A M<br>1 A M                           | Territor Acasem Delevan LLC<br>Territor Acasem Delevan LLC<br>Territor Acasem Delevan LLC                                                                  | Painting Stand  | AAT HE   | Factoria feet<br>6287.98<br>1123.40<br>838.58            | 2000<br>2000<br>2000<br>2000           | UED<br>UED<br>UED                  | terreta (lata<br>2:000011<br>2:00001<br>2:00001                                         | Posted Date<br>3(3+202)<br>2+3/2023<br>2+3/2023                              | Drama (bra #                                                          | Chevil #     | Internet Const.<br>Internet Const.<br>Internet Const.                           | *20002*<br>420002*<br>3142021<br>#172020                                  | Cherring Davi Dami<br>211(202)<br>211(202)                                     |
| Hatus<br>Golani, Ind To Pay<br>Paul<br>Paul<br>Paul        | 107304<br>107304<br>107304<br>107304<br>107304                                    | 204.<br>30402<br>30440<br>20404<br>20404<br>20404                   | PO Los Nes<br>D<br>D<br>D<br>D<br>D<br>D<br>D<br>D<br>D<br>D<br>D<br>D<br>D<br>D<br>D<br>D<br>D<br>D<br>D |         | 10 Jun<br>10<br>10<br>10<br>10<br>10<br>10                    | Honory<br>Territor Academ Deleving (LD)<br>Territor Academ Deleving (LD)<br>Territor Academ Deleving (LD)<br>Territor Academ Deleving (LD)                 | Pairing Basel   | AAPTON   | Factoria Prot<br>1287.38<br>1123.40<br>138.58<br>201.20  | 100<br>100<br>100<br>100               | Commes<br>180<br>180<br>180<br>180 | territe (lete<br>200001<br>200001<br>200001<br>200000<br>200000                         | Probal Date<br>3/31/2021<br>2/10/2021<br>2/10/2021<br>2/10/2022<br>2/10/2022 | Change Des #                                                          | Cheve #      | 10000000 Dec #<br>200720248<br>200720248<br>200720248<br>200720488              | *200221<br>4200221<br>2142221<br>8172220<br>702550                        | Charles Das Das<br>Dr. (201)<br>a 10202<br>702002                              |
| Babuk<br>Balankyani To Pay<br>Paya<br>Paya<br>Paya<br>Paya | 10779238<br>30779238<br>30779238<br>30779238<br>30779238<br>30779488<br>307948878 | 104.<br>30402<br>30402<br>20404<br>30404<br>30504<br>30504<br>30505 | PD Low New<br>2<br>1<br>1<br>1<br>1                                                                       |         | 10 3000<br>10<br>10<br>10<br>10<br>10<br>10<br>10<br>10<br>10 | Finance<br>Names A Anime Defense 1.12<br>Names A value Defense 1.12<br>Names Avance Defense 1.12<br>Names Avance Defense 1.12<br>Names Avance Defense 1.12 | Pairing Read    | AAT into | Factoria Prot<br>5257-34<br>1123-42<br>201-22<br>1000-20 | 147<br>147<br>148<br>148<br>148<br>148 |                                    | Annes Date<br>2000001<br>2000001<br>2000000<br>2000000<br>2000000<br>2000000<br>2000000 | Fooled Date<br>3013027<br>2102201<br>3100000<br>3100000<br>8000000<br>800000 | Overing Dec #<br>processory<br>processory<br>processory<br>processory | Cheve #      | 1000000 Doo P<br>100710240<br>200710240<br>200710440<br>200710440<br>2007440700 | *200001<br>*200001<br>8140000<br>8140000<br>8140000<br>8140000<br>8140000 | Chering Das Res<br>Directory<br>Britishin<br>Address<br>Britishin<br>Britishin |

#### April 2021

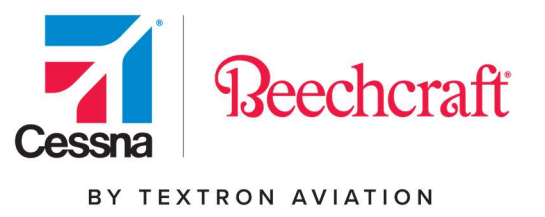

### **Accessing Procurement**

To access the Procurement Tools on the Textron Aviation website you will need to browse to the Procurement page within the Supply Chain section of the site.

You can reach the Procurement page directly at: <u>http://supplier.txtav.com</u>

| Textron Aviation Supply Chain M                                                                                                    | Management                                                                                                    | Sign in                             |      |
|----------------------------------------------------------------------------------------------------|----------------------------------------------------------------------------------------------------|-------------------------------------|------|
| Welcome to the Textron Aviation's Supply Chain Management Web Sitel T<br>reference to people, information and forms related to the supply chain pro-<br>procurement group, located principally in Wichita, KS, is responsible for th | This web site offers a quick<br>cess at Textron Aviation. Our<br>ne purchase of material,                       | Please sign in to access your accor | unt. |
| parts and services required for production, non-production and spares for<br>including Beechcraft, Cessna and Hawker, Our Supply Chain Quality Assu-                                                                                 | Textron Aviation brands,<br>urance group, with locations                                                        | Enter your email                    |      |
| in wirchta, KS, the United Kingdom and Mexico, is responsible for supplied<br>performance management, as well as receiving, inspection and change cc<br>our Contacts list to identify contacts related to Small Business, Shipment f | r approval, surveillance and<br>ontrol functions. Please visit<br>Routing, Quality Assurance                    | Enter your password                 |      |
| Requirements, Accounts Payable and Surplus Parts.                                                                                                    | 7-75                                                                                                    | SIGN IN                             |      |
| Deechcraft                                                                                                    | The second second second second second second second second second second second second second second second se | Formal passworth?                   |      |

If you do not have an account, you will have to register first. Click on the First time visitor link to <u>Register</u> and you will be prompted to enter your information. Note - you must confirm your email address before you can log in and request access.

If you already registered, but have not requested access to Procurement, you will need to click the drop down next to My Account, and then click <u>My Tools</u> and <u>Request Access</u>.

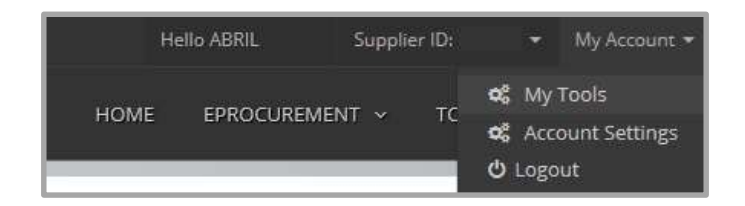

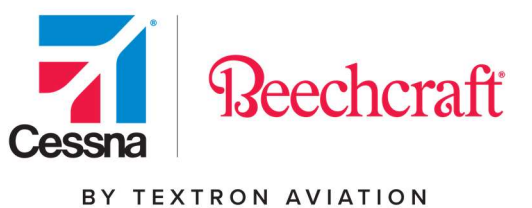

You must confirm your email address before you can request access. Once you have completed the registration, the <u>My Tools</u> screen will appear. Click on the Other Tools tab and click Request Access next to Procurement.

| My Tools             |                |
|----------------------|----------------|
| My Tools Other Tools |                |
| Parts & Warranty     | Request Access |
| eProcurement         | Request Access |

When requesting supplier access, you must provide your Supplier ID in order to gain access to the Procurement Tools. Please note there are several features to choose from when requesting supplier access.

- <u>Purchase Order (PO)/Schedule Agreement (SA) Processing & Material Availability</u>: allows user to review and acknowledge PO's and SA's, review and submit Advance Shipment Notifications (ASN), review the SOI and Min/Max levels and create PO's, and create ASN's. This feature contains full access to the supplier tools on the portal.
- <u>Receiving Clerk Only</u>: allows user to review and acknowledge receipt of return PO's only.
- <u>Shipping Clerk Only</u>: allows user to review and submit ASN's only.
- <u>STARS:</u> allows user to review the Supplier Tracking and Rating System.
- <u>CEDARS</u>: allows access to Cessna Electronic Data and Release System.
- <u>Quality</u>: allows user full access to the Quality supplier tools, STARS Quality, and Supplier Quality Notification Requests.
- <u>Accounts Payable (AP)</u>: allows user to review data on the AP portal only.
- <u>Request for Quote Processing</u>: allows user to review and submit RFQs.
- <u>Beechcraft Quality Tools</u>: allows users to utilize the Quality tools that still resides in Beechcraft.com such as Corrective Action, Supplier Variation Request, and Quality Notifications.

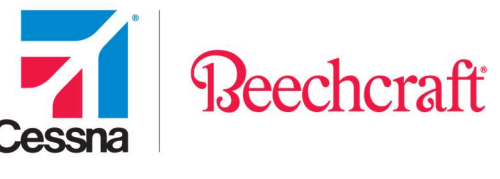

- <u>SIT</u>: allows users to utilize the Supplier Integration Tool that still resides in Beechcraft.com.
- <u>Limited Access Only</u>: allows user read only access to each of the supplier tools. This role is recommended for program managers, VP's, etc. who wish to review data on the portal, but who are not responsible for the day-to-day functionality of acknowledging PO's and submitting ASN's.

You can add any additional information you think pertinent to the access request and click Submit Request.

| Beechcraft                                                                                        | supplier ID                                                                                                    |
|---------------------------------------------------------------------------------------------------|----------------------------------------------------------------------------------------------------|
| Cesena Su                                                                                         | plier ID                                                                                                    |
| Choose                                                                                            | ple(s)                                                                                                    |
| Please sele                                                                                       | one or more roles that pertain to your function.                                                                                                    |
| Purcha Advance St Users may                                                                       | order (PO)/schedule Agreement (SA)/Processing & Material Availability: allows user to review and acknowledge PO's and SA's, review and submit<br>ement Natifications (ASN), review the SOI and MinMax levels and create PO's, access CEDARS, and submit Supplier Quality Molfaction Requests,<br>so view STARS statu and request events on earlyitude divery scores. This feature contrains full access to the supplier tools on the portal. |
| The following                                                                                     | Roles may be selected In Ileu of or In addition to the SCM Supplier Role for limited tasks. Please select one or more roles that pertain to your function                                                                                                    |
| C Receiv                                                                                          | g Clerk: allows user to review and acknowledge receipt of return PO's only.                                                                                                    |
| Shippin                                                                                           | Clerk: allows user to review and submit ASN's only.                                                                                                    |
| D STARS                                                                                           | allows user to review the Supplier Tracking and Rating System                                                                                                    |
|                                                                                                   |                                                                                                    |
| CEDAR                                                                                             | s allows access to Cessna Electronic Data and Release System                                                                                                    |
| <ul> <li>CEDAF</li> <li>Quality</li> <li>Accourt</li> </ul>                                       | s: allows access to Cleasena Electronic Data and Release System<br>allows user full access to the Quality applier tools, STARS Quality, and Supplier Quality Notification Requests<br><b>a Payable</b> : allows user to review data on the AP portal.                                                                                                    |
| CEDAF Quality Account                                                                             | s: allows access to Cessna Electronic Data and Release System<br>allows user full access to the Quality supplier tools, STARS Quality, and Supplier Quality Notification Requests<br><b>8 Payable</b> : allows user to review data on the AP portal.<br>Beechcraft Remit To ID (Optional)<br>Cessna Remit To ID (Optional)                                                                                                    |
| CEDAR Quality Account Request                                                                     |                                                                                                    |
| CEDAF Quality Account Account Request Beecho Quality Noti                                         |                                                                                                    |
| CEDAF Quality Account Reques Beecho Quality Noti SIT:al                                           |                                                                                                    |
| CEDAF Guality Accoult Accoult Beechc Guality Noti SIT:al Limitec on the ports                     |                                                                                                    |
| CEDAF Guality Account Account Request Beecho Guality Noti SIT: al Limited on the ports Additional |                                                                                                    |
| CEDAF Guality Account Account Beecho Guality Not SIT : al Guality not Cuthe porta Additional      |                                                                                                    |
| CEDAF Guality Account Account Account Beecho<br>Quality Not SIT : al Culture Additional           |                                                                                                    |

A confirmation screen will appear provided the request was submitted correctly.

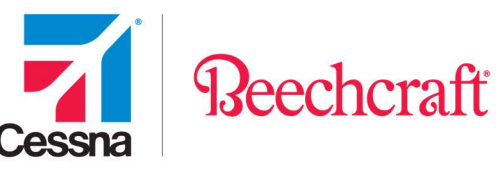

| Request Supplier Access                                                                                                 |  |
|----------------------------------------------------------------------------------------------------|--|
| Request Submitted Successfully!                                                                                         |  |
| Thank you for your request. We have received your information and will email you when your online account is activated. |  |

Once access has been granted, you will receive an email stating your account has been activated. For any questions on this process, please contact <u>SCM\_eProcurement@txtav.com</u>.

The first time you access Procurement you will be asked to read and accept the Site Terms of Use. You will not be asked to acknowledge these again unless our Site Terms of Use changes. You will be able to access the Terms of Use <u>here</u> after you have accepted.

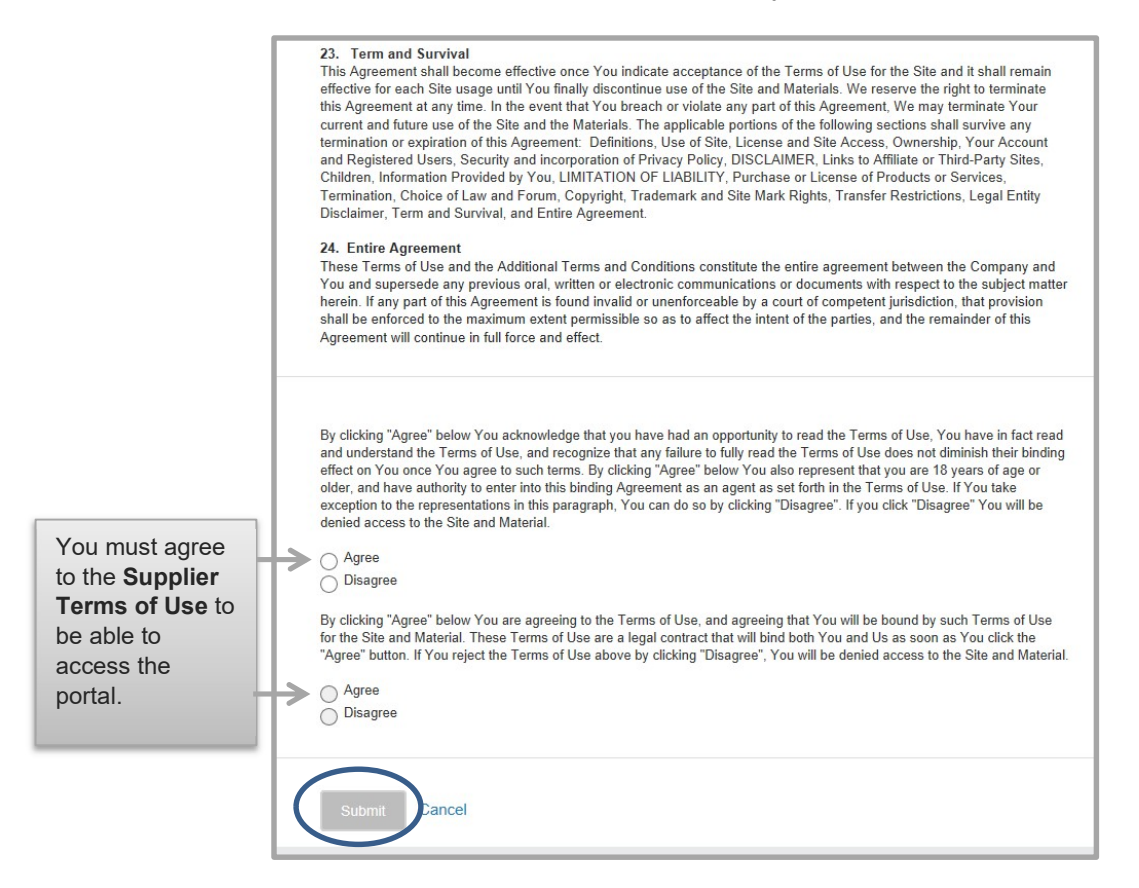

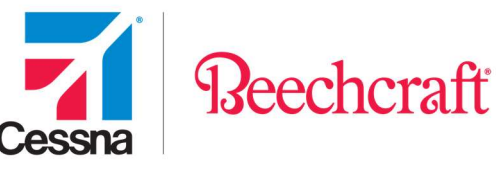

Additionally, the first time you access Procurement you will also be asked to Read and Accept the Electronic Terms of Use. You will not be asked to acknowledge this again unless our Electronic Terms of Use changes.

| Electron | ic Procurement Terms Of Use                                                                                                    |
|----------|----------------------------------------------------------------------------------------------------|
|          | Your use of this electronic procurement portal ("System") is subject to the following Electronic Procurement Terms of<br>Use. You may not use the System if you do not accept these Electronic Procurement Terms of Use. |
|          | Definitions                                                                                                    |
|          | "Company", "We", and "Us" means Textron Aviation Inc. ("TAI")                                                                                                    |
|          | "TAI Subsidiaries" means Cessna Aircraft Company and Beechcraft Corporation and other subsidiaries that may be added from<br>time to time.                                                                               |
|          | "I", "You", "Your", "User", and "Users" means the company on behalf of which this website is being accessed by you, with the                                                                                             |
|          | individual responding to these Terms of Use acting as the authorized agent of such company.                                                                                                    |
|          | Other definitions are contained in the body of this Electronic Procurement Terms of Use.                                                                                                    |
|          | Agreement to conduct transactions electronically:                                                                                                    |
|          | You agree through use of the System to conduct transactions with Us and/or TAI Subsidiaries electronically regarding the                                                                                                 |
|          | Dispositioning of Purchase Orders.                                                                                                    |
|          | Dispositioning of Purchase Orders:                                                                                                    |
|          | "Dispositioning" as used in these Electronic Procurement Terms of Use and the System, means completion of one of the following                                                                                           |
|          | three actions when you are issued a Purchase Order through the System:                                                                                                    |
|          | (1) Acknowledgement of Purchase Order (Acknowledge As Is) - In acknowledging a Purchase Order as is you are accepting                                                                                                    |
|          | the terms of the Purchase Order including the General Terms & Conditions of Purchase referenced therein. Acceptance is                                                                                                   |
|          | expressly limited to the terms of the Purchase Order and General Terms & Conditions, and may not be altered by any                                                                                                    |
|          | conditions of sale printed anywhere on any form issued by you.                                                                                                    |
|          | (2) Counteroffer (Acknowledgement With Change) - In acknowledging a Purchase Order with change you agree to include, in                                                                                                  |
|          | the space provided in the System, the proposed change to the terms of the Purchase Order. By making a counteroffer you                                                                                                   |
|          | agree to accept all of the terms of the Purchase Order not specifically proposed for change by you. All changes proposed are                                                                                             |
|          | considered proposals for additions to the Purchase Order, and shall not be accepted or deemed to be accepted by Us unless                                                                                                |

Once you have logged in, click on the Accounts Payable List link on the left menu and then click on the Launch button. You can also select the drop down next to Procurement and select Accounts Payable to navigate to the application. For suppliers with multiple assigned supplier IDs, you can use the drop down next to Supplier ID to toggle between accounts.

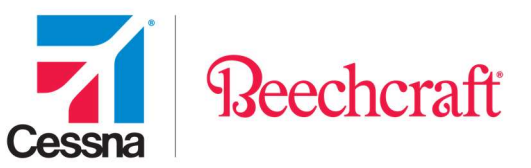

|                               | Hello Abril Alessa<br>HOME PROCUREMENT ~ QUALITY ~ RESOURCES ~ TECH DATA ~                                                                                                    |
|-------------------------------|----------------------------------------------------------------------------------------------------|
| Textron Aviation              | Supply Chain Management<br>irst select<br>ccounts<br>avable List<br>vable List                                                                                                    |
| > News You Can Use            |                                                                                                    |
| Accounts Payable List         | <ul> <li>Quick access to the summary information about your account(s)</li> <li>Shows status of outstanding invoices from your company to Textron Aviation</li> </ul>                            |
| > Adv. Shipment Notifications | <ul> <li>Provides information for upcoming payments from Textron Aviation</li> <li>Allows viewing of your account history for the previous 24 month time period</li> </ul>                       |
| Material Availability         | <ul> <li>Conduct your search by specific invoice number, payment, or date range</li> <li>Ability to contact Textron Aviation's Accounts Payable office for any additional information</li> </ul> |
| Purchase Order List           | needed <ul> <li>Export your transaction list to Microsoft Excel for additional analysis</li> </ul>                                                                                               |
| > Request For Quote List      |                                                                                                    |
| Supplier Profile              |                                                                                                    |
|                               |                                                                                                    |

## **Features and Benefits**

The Accounts Payable List is available anywhere you have internet access and provides the following benefits:

- Quick access to the summary information about your account(s).
- Shows status of outstanding invoices from your company to Textron Aviation.
- Provides information for upcoming payments from Textron Aviation.
- Allows viewing of your account history for the previous 24-month time period.
- Conduct your search by specific invoice number, payment, or date range.
- Ability to contact Textron Aviation's Accounts Payable office for any additional information needed.
- Export your transaction list to Microsoft Excel for additional analysis.

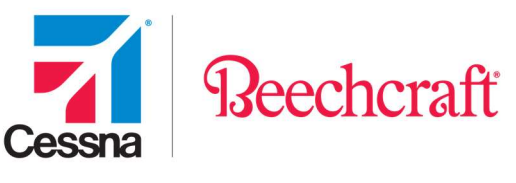

# **Accounts Payable List Fields**

| Accounts Pa      | ayable List |           |          | The AP Visual<br>Guide is located<br>here. | Announcemer<br>AP<br>liste | nts Visual Guide P Need Help?<br>Contacts are<br>ed here. |
|------------------|-------------|-----------|----------|--------------------------------------------|----------------------------|-----------------------------------------------------------|
| Purchase Order # | Company     | Invoice # |          | Check #                                    | Clearing Doc #             | Status:                                                   |
| Payment Start    | Pay         | vment End |          | Invoice Start                              | Invo                       | pice End                                                  |
|                  | <b>#</b>    |           | <b>#</b> |                                            | <b>m</b>                   | <b>m</b>                                                  |
|                  |             |           |          |                                            | <b>Q</b> Search            | Clear Form                                                |

Above are the fields that are available to search for documentation. Once the search criteria are filled in, click "Search" and the results will generate in the bottom half of the screen.

| Accounts Paya Supplier's Remit To<br>information and Payment<br>method on file with<br>Textron Aviation. | Days on which<br>payments are<br>made.           | Announcements Visual Golde C Heed Help?                                                                                                    |
|----------------------------------------------------------------------------------------------------|--------------------------------------------------|----------------------------------------------------------------------------------------------------|
| CESSNA REMIT TO SUPPLIER ID: DO01021258 DBA BUCKLEY INDUSTRIES PAYMENT METHOD: CTX                       | PAYMENT DATES                                    | <ul> <li>✓ ACH Payments are made weekly.</li> <li>✓ Check Payments are made weekly</li> <li>Invoice Due Date is<br/>the date the invoice is<br/>to be process in SAP.</li> </ul> |
| Status Invoice ₽ + PO # PO Line Item ERS PO Type Division Packing Sh                                     | Sheet Add'I Info Payment Amt Disc Currency Invoi | roice Date Posted Date Clearing Doc # Check # Invoicing Doc # "Invoice Due Date Clearing Doc Doc                                                                                 |
| Paid S0:464830-44 ZB Textron Aviation (Cessna)                                                           | 81140000 66.70 0.67 USD 9/20                     | 20/2021 9/21/2021 2000097830 2100059363 10/5/2021 9/22/2021                                                                                                    |
| Paid SO 465394 4501155865 10 🗸 ZCNB Textron Aviation (Cessna) SO 46539                                   | 394                                              | 44 5100268897 10/22/2021 10/20/2021                                                                                                    |
| Paid GATE RECEIPT - N 4501251775 10 ZCNB Textron Aviation (Cessna) GATE RECEI                            | Add'l Info pr                                    | 9 5100329541 1/1/2022 12/21/2021                                                                                                    |
| Paid GATE RECEIPT - N 4501118569 ZCNB Textron Aviation (Cessna) GATE RECEI                               | further inform                                   | nation 4 5100027839 2/10/2022 2/9/2022                                                                                                    |
| tiation (Cessna) GATE RECEI                                                                              | should there                                     | be any 3 5100248058 9/17/2022 9/7/2022                                                                                                    |
|                                                                                                    | 31160000 1196.00 0.00 USD 10/1                   | V18/2022 10/19/2022 2160019986 11/2/2022                                                                                                    |
| in invoice and if the ERS indicator is hecked, then payment terms will                                   | 31150000 646.80 6.47 USD 9/26                    | /26/2022 9/27/2022 2000091979 2100075859 10/11/2022 9/29/2022                                                                                                    |

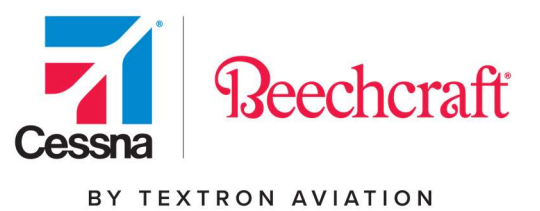

Definitions:

**Remit To Supplier ID –** Supplier ID # found on the Payment Remittance (Contact your assigned buyer to get this account #).

Supplier ID – Supplier ID # found on the Purchase Order Document.

Company – Division of Textron Aviation that purchased the material/service.

ACH Payments – For more information on ACH payments call 800-815-2460.

Status – Is the current status of the Invoice.

|                    | _ |
|--------------------|---|
| Scheduled To Pay   |   |
| In Process<br>Paid |   |

\*Note – Items in process are in the system but have not been posted for payment.

The three stages of an invoice listed are listed below:

**In Process** status means the invoice is pending action. See Additional Information for details.

**Scheduled to Pay** status means the Invoice is processed through Textron Aviation's system and is waiting for Invoice due date, depending on the method of payment (see Textron Aviation Payment dates above).

Paid status means the invoice has been funded to be paid.

Invoice # – The suppliers invoice number.
PO# – Purchase Order Document placed from Textron Aviation.
PO Line Item – Line Item of the purchase order.

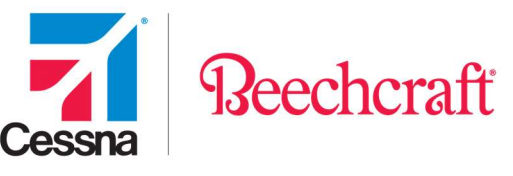

**PO Type –** The type of purchase order that was created.

AR - Ariba order for Beechcraft only

FO for Beechcraft or ZCFO for Cessna - Framework Order

NB for Beechcraft or ZCNB for Cessna - New Buy

RO - Repair Order for Beechcraft only

RTRN for Beechcraft or ZCRO for Cessna - Return

VWTY - Vendor Warranty for Beechcraft only

ZCLA – Schedule Agreement

ZCSV - Return (Scrap) for Cessna only

**Clearing Doc# –** Internal Textron Aviation document used to create payments.

**Division of Textron Aviation –** Is the company to which the product was sold.

**Packing Sheet # –** Reference number on the packing sheet sent with the product.

Additional information – Additional Information on the invoice payment.

Payment amount – Amount to be paid on the invoice.

Discount – Amount of discount taken.

**Currency –** The currency for which the invoice will be paid.

**Invoice Date –** Non ERS will use the date submitted on the invoice, and ERS will use the GR date. If an ASN is created, the payment terms will be backdated to the date the ASN was submitted.

**Posting Date –** The date the invoice was processed through Textron Aviation's system.

**Clearing Document # –** Internal Textron Aviation's document used to create payment.

**Check # –** Please note invoices paid by ACH will not show a check number.

**Mat Doc #** – A Textron Aviation internal document number that allows Accounts Payable to quickly reference payment information of the specific transaction.

Invoice Due Date - Please see Payment Dates above.

**Clearing Doc Date –** The clearing date is the date the payment is processed. For additional information on the payment, contact Textron Finance Shared Services at

APINQ TXTAV@textron.com.

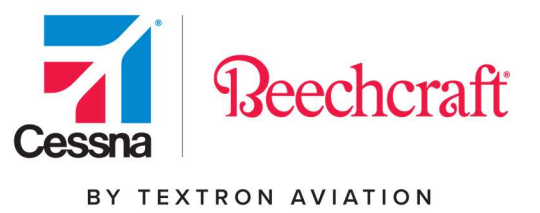

# **Exporting a File**

In addition to viewing your invoices on your account, you may also export your summary information to Microsoft Excel.

If you would like to export your account information, select the search criteria you would like to export and click Export List on your screen. If you wish to search for Supplier Owned Inventory payment information, click SOI Consumption.

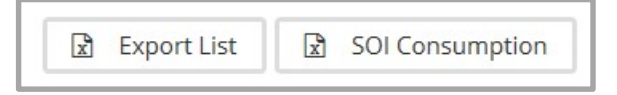

You will receive the message below.

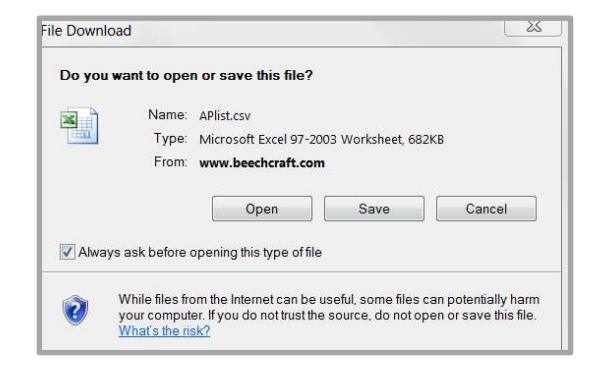

The file download pop-up window will display and provide the option of viewing (Open) or saving (Save) the file.

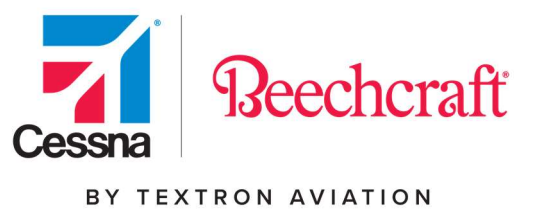

# **Contact Us**

Click on the <u>Need Help?</u> link for contact information.

Accounts Payable List

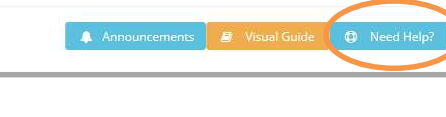